# Замена жесткого диска в софтовом RAID 1

Алгоритм решения:

- 1. Определение проблемы
- 2. Удаление поврежденного диска
- 3. Подготовка нового диска
- 4. Добавление жёсткого диска в массив после замены

### Определение проблемы

Для начало разберем проблему. Имеется физический сервер с установленным на нём CentOS 7, в котором 2 HDD диска по 2 TБ: /dev/sda, /dev/sdb. Эти диски собраны в софтварный RAID1. Предположим, что вышел из строя диск — sdb. Проверив диск в массиве, вы увидите следующую картину:

# cat /proc/mdstat

[root@LD218-7 ~]# cat /proc/mdstat Personalities : [raid1] mdl25 : active raid1 sdb2[1](F) sda2[0] 1048576 blocks super 1.2 [2/1] [U\_] bitmap: 0/1 pages [0KB], 65536KB chunk mdl26 : active raid1 sdb1[2](F) sda1[0] 8257536 blocks super 1.2 [2/1] [U\_] mdl27 : active raid1 sdb3[1](F) sda3[0] 1944071168 blocks super 1.2 [2/1] [U\_] bitmap: 4/15 pages [16KB], 65536KB chunk

У нас имеется З массива:

# /dev/md125 - /boot
# /dev/md126 - swap
# /dev/md127 - /

В данном случае мы можем наблюдать, что диски действительно собраны в RAID1. Когда массив в порядке, то он отображается как [UU]. Так как диски зеркальны, то каждый раздел объединен между собой и назван по своему. Например: md125 состоит из sda2,sdb2. Md125 в данном случае это — /boot. Более подробную информацию о разбивки дисков вы можете узнать, командой:

# lsblk

| [root@LD2] | lsb     | lk |      |    |       |            |
|------------|---------|----|------|----|-------|------------|
| NAME       | MAJ:MIN | RM | SIZE | RO | TYPE  | MOUNTPOINT |
| sda        | 8:0     | 0  | 1.8T | 0  | disk  |            |
| —sdal      | 8:1     | 0  | 7.9G | 0  | part  |            |
| md126      | 9:126   | 0  | 7.9G | 0  | raidl | [SWAP]     |
| —sda2      | 8:2     | 0  | 1G   | 0  | part  |            |
| md125      | 9:125   | 0  | 1G   | 0  | raidl | /boot      |
| L_sda3     | 8:3     | 0  | 1.8T | 0  | part  |            |
| L_md127    | 9:127   | 0  | 1.8T | 0  | raidl | /          |
| sdb        | 8:16    | 0  | 1.8T | 0  | disk  |            |
| -sdb1      | 8:17    | 0  | 7.9G | 0  | part  |            |
| md126      | 9:126   | 0  | 7.9G | 0  | raidl | [SWAP]     |
| -sdb2      | 8:18    | 0  | 1G   | 0  | part  |            |
| md125      | 9:125   | 0  | 1G   | 0  | raidl | /boot      |
| Lsdb3      | 8:19    | 0  | 1.8T | 0  | part  |            |
| L_md127    | 9:127   | 0  | 1.8T | 0  | raidl | /          |

Если вы хотите знать подробную информацию о массиве и что в него входит, то используйте команде:

# mdadm --detail /dev/md125

```
[root@LD114 ~] # mdadm --detail /dev/md125
/dev/md125:
       Version : 1.0
 Creation Time : Thu Sep 27 16:24:27 2018
    Raid Level : raidl
    Array Size : 1049536 (1024.94 MiB 1074.72 MB)
 Used Dev Size : 1049536 (1024.94 MiB 1074.72 MB)
  Raid Devices : 2
 Total Devices : 2
   Persistence : Superblock is persistent
 Intent Bitmap : Internal
   Update Time : Tue Oct 2 13:47:50 2018
         State : clean
Active Devices : 2
Working Devices : 2
Failed Devices : 0
 Spare Devices : 0
          Name : ldll4.fairyhosting.com:boot
          UUID : 38fc6cbe:7b65bf29:016feb63:7279f4a7
        Events : 60
   Number
            Major
                    Minor RaidDevice State
              8
                                                     /dev/sda2
                                       active sync
              8
                      18
                                       active sync
                                                     /dev/sdb2
```

# Удаление поврежденного диска

Для установки нового диска в RAID 1 массив, необходимо удалить сперва сбойный диск. Данную процедура проводится для каждого раздела.

```
# mdadm /dev/md125 -r /dev/sdb2
# mdadm /dev/md126 -r /dev/sdb1
# mdadm /dev/md127 -r /dev/sdb3
```

В некоторых случаях, жёсткий диск может быть повреждён частично. Пример: статус [U\_] у массива /dev/md127, а у других массивов статус [UU]. В данном случае нам необходимо указать только одну команду:

```
# mdadm /dev/md127 -r /dev/sdb3
```

Следовательно остальные разделы будут отображены, как устройство /dev/sdb1 и /dev/sdb2 — впорядке. После попытки удалить раздел из массива, будет отображаться ошибка.

Чтобы исправить и изъять их, необходимо будет выполнить команды:

# mdadm --manage /dev/md125 --fail /dev/sdb2
# mdadm --manage /dev/md126 --fail /dev/sdb1

Тем самым вы измените их статус на [U\_]. Далее провести процедуру, что и с массивом md127.

Посмотрим диски и разделы, входящие в массив, чтобы убедиться, что диск был изъят полность:

# mdadm --detail /dev/md125
# mdadm --detail /dev/md126
# mdadm --detail /dev/md127

# cat /proc/mdstat

Теперь диск готов к замене. Необходимо будет отправить запрос через нашу систему тикетов, для замены диска и согласовать время проведения работ с техником. П.С. Сервер будет остановлен на некоторое время!

# Подготовка нового диска

Определение таблицы разделов(GPT, MBR) и перенос её на новый диск.

Новый диск, будучи в массиве должен иметь абсолютно одинаковое разбиение. В зависимости от используемых типов таблиц разделов (GPT/MBR), нужно использовать соответствующие утилиты для копирования таблиц разделов.

GPT - sgdisk

MBR – *sfdisk* 

Так как у нас диски HDD по 2TБ, то мы будем использовать утилиту sgdisk. Можно также увидеть, что именно мы будем копировать, на второй диск. Используйте команду:

# gdisk -l /dev/sda

|          | ] #         | gdisk -1  | l /dev/sda    |        |           |         |        |      |
|----------|-------------|-----------|---------------|--------|-----------|---------|--------|------|
| GPT fdi  | sk (gdisk)  | version   | 0.8.6         |        |           |         |        |      |
|          |             |           |               |        |           |         |        |      |
| Partiti  | on table s  | can:      |               |        |           |         |        |      |
| MBR: 1   | MBR only    |           |               |        |           |         |        |      |
| BSD:     | not presen  | t         |               |        |           |         |        |      |
| APM:     | not presen  | t         |               |        |           |         |        |      |
| GPT:     | not presen  | t         |               |        |           |         |        |      |
|          |             |           |               |        |           |         |        |      |
|          |             |           |               |        |           |         |        |      |
| ******   | ******      | ******    | *******       | *****  | *******   | *****   | ****** | k    |
| Found in | nvalid GPT  | and vali  | id MBR; conve | erting | g MBR to  | GPT fo  | ormat. |      |
| ******   | ******      | *******   | *******       | *****  | *******   | ******  | ****** | k    |
|          |             |           |               |        |           |         |        |      |
| Disk /d  | ev/sda: 39  | 07029168  | sectors, 1.8  | 3 TiB  |           |         |        |      |
| Logical  | sector si   | ze: 512 k | oytes         |        |           |         |        |      |
| Disk id  | entifier (  | GUID): 9E | 24753E-0B52-  | -4977- | -8FF6-064 | 1CODEOI | 247    |      |
| Partiti  | on table h  | olds up t | to 128 entrie | s      |           |         |        |      |
| First u  | sable sect  | or is 34, | last usable   | e sect | or is 39  | 9070291 | 134    |      |
| Partiti  | ons will b  | e aligned | i on 2048-sec | tor k  | ooundarie | 25      |        |      |
| Total f  | ree space : | is 2157 s | sectors (1.1  | MiB)   |           |         |        |      |
|          |             |           |               |        |           |         |        |      |
| Number   | Start (se   | ctor)     | End (sector)  | Siz    | ze        | Code    | Name   |      |
| 1        | 2           | 048       | 16525311      | 7.9    | GiB       | FD00    | Linux  | RAID |
| 2        | 16525       | 312       | 18624511      | 1.0    | GiB       | FD00    | Linux  | RAID |
| 3        | 18624       | 512       | 3907028991    | 1.8    | TiB       | FD00    | Linux  | RAID |
|          |             |           |               |        |           |         |        |      |

Утилиту можно скачать, используя репозиторий операционной

системы. В зависимоти от ОС, необходимо указать корректный менеджер пакетов.

CentOS: yum install sgdisk/sfdisk

Debian/Ubuntu: apt install sgdisk/sfdisk

# Создание и восстановление резервного копирования MBR/GPT

Перед тем, как копировать таблицу разделов на новый диск рекомендуется сделать резервную копию. При возникновении каких либо проблем, вы сможете восстановить оригинальную таблицу разделов.

# Для MBR

Создать:

```
# sfdisk --dump /dev/sdx > sdx_parttable_mbr.bak
```

Восстановить:

# sfdisk /dev/sdb > sdx\_parttable\_mbr.bak

### Для GPT

Создать:

# sgdisk --backup=sdx\_parttable\_gpt.bak /dev/sda

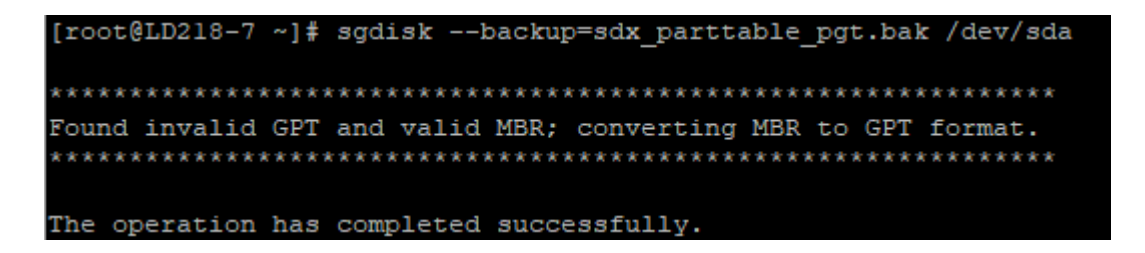

Восстановить:

# sgdisk --load-backup=sdx\_parttable\_gpt.bak /dev/sdb

[root@LD218-7 ~] # sgdisk --load-backup=sdx\_parttable\_gpt.bak /dev/sdb The operation has completed successfully. sda — диск, с которого создаётся копия.

sdb — диск, на который загружается копия таблицы.

# Добавление жёсткого диска в массив после замены

Вставте скопированную таблицу разделов с первого диска в новый, используя команду выше. Как только повреждённый диск удалён из массива, можно добавить новый. Это необходимо сделать для каждого раздела.

```
# mdadm /dev/md125 -a /dev/sdb2
# mdadm /dev/md126 -a /dev/sdb1
# mdadm /dev/md127 -a /dev/sdb3
```

Теперь новый диск является частью массива. Синхронизацию дисков вы можете увидеть, введя команду:

# cat /proc/mdstat

Далее перезагружаем сервер и видим, что все разделы смонтированы правельно:

# lsblk

| - |                   |          |     |      |    |       |            |
|---|-------------------|----------|-----|------|----|-------|------------|
|   | [root@LD2]        | 18-7 ~]# | lsb | lk   |    |       |            |
| 1 | NAME              | MAJ:MIN  | RM  | SIZE | RO | TYPE  | MOUNTPOINT |
|   | sda               | 8:0      | 0   | 1.8T | 0  | disk  |            |
|   | —sdal             | 8:1      | 0   | 7.9G | 0  | part  |            |
|   | L_md126           | 9:126    | 0   | 7.9G | 0  | raidl | [SWAP]     |
|   | —sda2             | 8:2      | 0   | 1G   | 0  | part  |            |
|   | L_md125           | 9:125    | 0   | 1G   | 0  | raidl | /boot      |
|   | L <sub>sda3</sub> | 8:3      | 0   | 1.8T | 0  | part  |            |
|   | L_md127           | 9:127    | 0   | 1.8T | 0  | raidl | /          |
|   | sdb               | 8:16     | 0   | 1.8T | 0  | disk  |            |
|   | -sdb1             | 8:17     | 0   | 7.9G | 0  | part  |            |
|   | L_md126           | 9:126    | 0   | 7.9G | 0  | raidl | [SWAP]     |
|   | —sdb2             | 8:18     | 0   | 1G   | 0  | part  |            |
|   | L_md125           | 9:125    | 0   | 1G   | 0  | raidl | /boot      |
|   | L <sub>sdb3</sub> | 8:19     | 0   | 1.8T | 0  | part  |            |
|   | ∟md127            | 9:127    | 0   | 1.8T | 0  | raidl | /          |

https://my.fairyhosting.com/knowledgebase.php?action=displayar ticle&id=334&language=swedish

\*\*\*\*\*\*

# Замена сбойного диска в программном RAID массиве.

*Ситуация (для примера)*: с помощью *mdadm* собран программный RAID1(зеркало) /dev/md0 из 2-х разделов /dev/sda1 и /dev/sdb1.

Задача: заменить сбойный диск /dev/sdb.

Прежде всего, смотрим диагностику:

cat /proc/mdstat

или

mdadm --detail /dev/md0

Если вместо [UU] видим [U\_], то дело плохо, целостность одного из дисков нарушена — нужно менять диск.

Для автоматического слежения и мониторинга дисков и массивов можно и нужно использовать возможности пакетов <u>mdadm</u> (monitor mode) и <u>smartmontools</u> (технология S.M.A.R.T.). -1- Прежде всего, делаем так, чтобы с устройством никто не

работал — см. п.1,2 <u>Удаление программного (software) массива</u>

### RAID.

-2- Помечаем раздел как сбойный:

mdadm --manage /dev/md0 --fail /dev/sdb1

-З- Отключаем раздел (удаляем из RAID1):

mdadm --manage /dev/md0 --remove /dev/sdb1

-4- Выключаем машину, меняем диск.

-5- Создаем через cfdisk или fdisk идентичные разделы, или с помощью **sfdisk** автоматически копируем структуру разделов первого диска /dev/sda:

sfdisk -d /dev/sda | sfdisk /dev/sdb

Этим способом можно пользоваться, поскольку в нашем примере «зеркальный» RAID1. При других уровнях (raid level), нужно разбить диск на раздел(ы) и пометить его(их) типом ФС «Linux raid autodetect».

-6- Добавляем раздел в RAID1 массив:

mdadm --manage /dev/md0 --add /dev/sdb1

-7- Ждем синхронизации массива:

mdadm --wait /dev/md0

http://avreg.net/howto\_software-raid-replacing-faulty-drive.ht
ml

У нас есть сервер в котором 2 диска: /dev/sda и /dev/sdb. Эти диски собраны у нас в софтверный RAID1 с помощью mdadm. Один из дисков вышел из строя, в нашем случае это /dev/sdb.

\*\*\*\*\*

#### I. Удаление диска из массива

Перед заменой диска желательно убрать диск из массива.

Для начала проверим как размечен диск в массиве: # cat /proc/mdstat Personalities : [raid1] [raid0] [raid6] [raid5] [raid4] md2 : active raid1 sda4[0] sdb4[1] 1456504640 blocks super 1.2 [2/2] [UU] md1 : active raid1 sda3[0] sdb3[1] 7996352 blocks super 1.2 [2/2] [UU] md0 : active raid1 sda2[0] sdb2[1] 499392 blocks super 1.2 [2/2] [UU] unused devices: <none>

В данном случае массив собран так. Что md0 состоит из sda2 и sdb2, md1 из sda3 и sdb3, md2 из sda4 и sdb4. На этом сервере md0 это /boot, md1 — своп, md2 — корень. Убираем sdb из всех устройств.

# mdadm /dev/md0 --remove /dev/sdb2
# mdadm /dev/md1 --remove /dev/sdb3
# mdadm /dev/md2 --remove /dev/sdb4

Если разделы из массива не удаляются, это как в нашем случае. Mdadm не считает диск неисправным и использует его, и при удалении мы увидим ошибку, что устройство используется. В этом случае перед удалением помечаем диск как сбойный.

# mdadm /dev/md0 -f /dev/sdb2
# mdadm /dev/md1 -f /dev/sdb3
# mdadm /dev/md2 -f /dev/sdb4

А затем снова выполним команды по удалению разделов из массива. Все, мы удалили сбойный диск из массива. Теперь можем писать в датацентр запрос на замену диска.

II. Добавление диска в массив после замены

1. Определение таблицы разделов(GPT или MBR) и перенос её на новый диск

После замены поврежденного диска нужно добавить новый диск в массив. Для этого надо определить какая у нас таблица разделов: GPT или MBR. Для этого будем использовать gdisk Установим gdisk: # apt-get install gdisk -y Выполняем: # gdisk -l /dev/sda Где /dev/sda — исправный диск находящийся в raid. В выводе будет примерно это для MBR: Partition table scan: MBR: MBR only BSD: not present APM: not present GPT: not present И примерно это для GPT: Partition table scan: **MBR:** protective BSD: not present APM: not present GPT: present

Перед добавлением диска в массив нам нужно на нем создать разделы в точности такие же как и на sda. В зависимости от разметки диска это делается по разному.

### Копирование разметки для GPT:

# sgdisk -R /dev/sdb /dev/sda

Здесь надо быть внимательным. Первым пишется диск на который копируется разметка, а вторым с которого копируют. Если перепутать их местами, то разметка на изначально исправном диске будет уничтожена.

Даем диску новый случайный UIDD:

# sgdisk -G /dev/sdb

#### Копирование разметки для MBR:

# sfdisk -d /dev/sda | sfdisk /dev/sdb

Здесь наоборот первым пишется диск с которого переносим разметку, а вторым на который переносим. Если разделы не видны в системе, то можно перечитать таблицу разделов командой:

# sfdisk -R /dev/sdb

### 2. Добавление диска в массив

Когда мы создали разделы на /dev/sdb, то можно добавлять диск в массив.

# mdadm /dev/md0 -a /dev/sdb2
# mdadm /dev/md1 -a /dev/sdb3
# mdadm /dev/md2 -a /dev/sdb4

### III. Установка загрузчика

После добавления диска в массив нужно установить на него загрузчик. Если сервер загружен в нормальном режиме, то это делается одной командой:

# grub-install /dev/sdb

Если сервер загружен в recovery или rescue, т.е с live cd, то установка загрузчика выглядит следующим образом. Монтируем корневую файловую систему в /mnt:

# mount /dev/md2 /mnt

Монтируем boot:

# mount /dev/md0 /mnt/boot

Монтируем /dev, /proc и /sys:

# mount --bind /dev /mnt/dev
# mount --bind /proc /mnt/proc
# mount --bind /sys /mnt/sys

Затем делаем chroot в примонтированную систему:

# chroot /mnt

И устанавливаем grub на sdb:

# grub-install /dev/sdb

Теперь можно попробовать загрузится в нормальный режим.

**P.S.** Если при установке загрузчика возникнет ошибка Could not find device for /boot/boot: not found or not a block device то вам <u>сюда</u>.

https://anikin.pw/all/zamena-dika-v-programnom-raid1-v-linux/